## Seguros **BX+**°

## Guía de apoyo para pagos referenciados

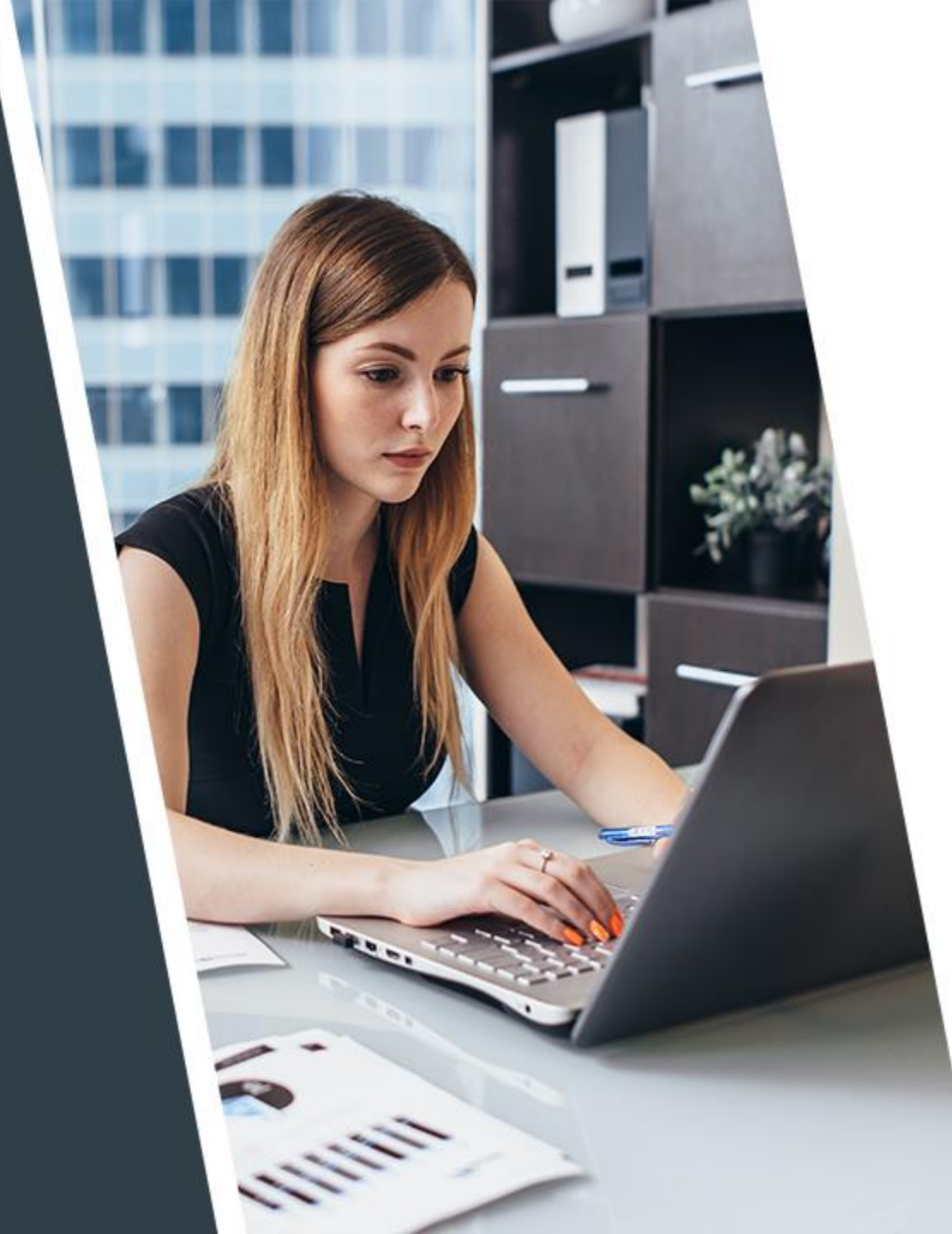

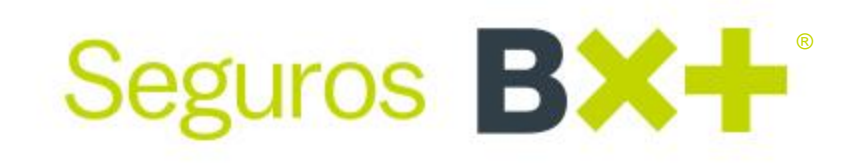

En este material que hemos preparado, encontrarás las instrucciones para realizar pagos referenciados de las pólizas a través de nuestros convenios con B×+, Citibanamex, Multiva, BBVA, Banorte o desde el portal bancario de cualquier institución a través de Spei **Referenciado**. En estos bancos, excepto Banorte y BBVA (perfil personal), es necesario primero dar de alta el servicio o convenio y después realizar el pago. Cualquier diferencia con lo mostrado en este instructivo, deberá validarse directamente con el banco.

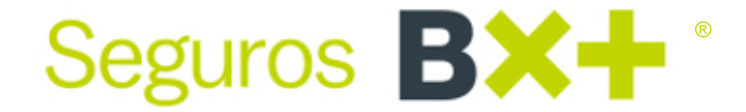

## Spei Referenciado

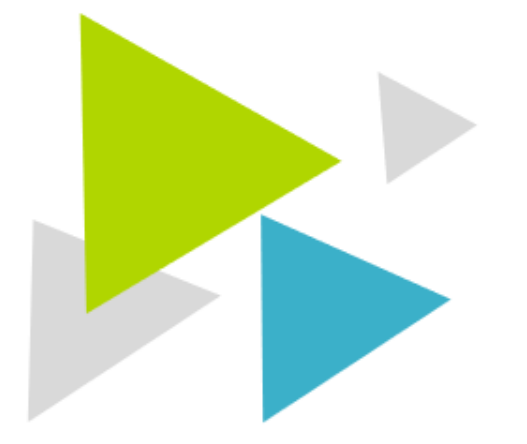

#### Nuevo método de pago a través de Spei Referenciado

Ahora nuestro formato de recibo para pago de primas tiene una Clabe interbancaria<sup>1</sup> para que la puedas dar de alta desde el portal bancario de cualquier institución. Al momento de realizar tu pago, coloca la referencia completa<sup>2</sup> en el campo referencia(s) y/o concepto(s) de la banca electrónica desde la que estés realizando el pago.

Seguros **BX+** 

| Formato de Pago | Banco                  | Convenio/Cuenta                       | Referencia                             | Concepto                      |   |
|-----------------|------------------------|---------------------------------------|----------------------------------------|-------------------------------|---|
|                 | *B×+                   | CTA 11318000002108652                 | 34102165952030065285                   | 34102084828031659520003999300 | 0 |
|                 | Multiva                | CTA 774073                            | 34102165952030065285                   | 34102084828031659520003999300 | 0 |
|                 | Bancomer               | CIE M.N. 19303                        | 34102165952030065285                   | 34102084828031659520003999300 | 0 |
|                 | Banorte                | REF. M.N. 82770                       | 34102165952033785230                   | 34102084828031659520003999300 | 0 |
|                 | Banamex                | 813801                                | 34102084828030000165952000399933785268 |                               |   |
|                 | Spei Referenciado BBVA | Clabe 012914002018430870 <sup>1</sup> | 34102165952030065285 <sup>2</sup>      |                               |   |

Una vez realizado el pago a través de este medio, no es necesario que reportes tu comprobante para la aplicación; se realizará en automático al siguiente día hábil.

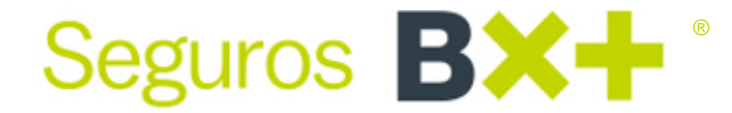

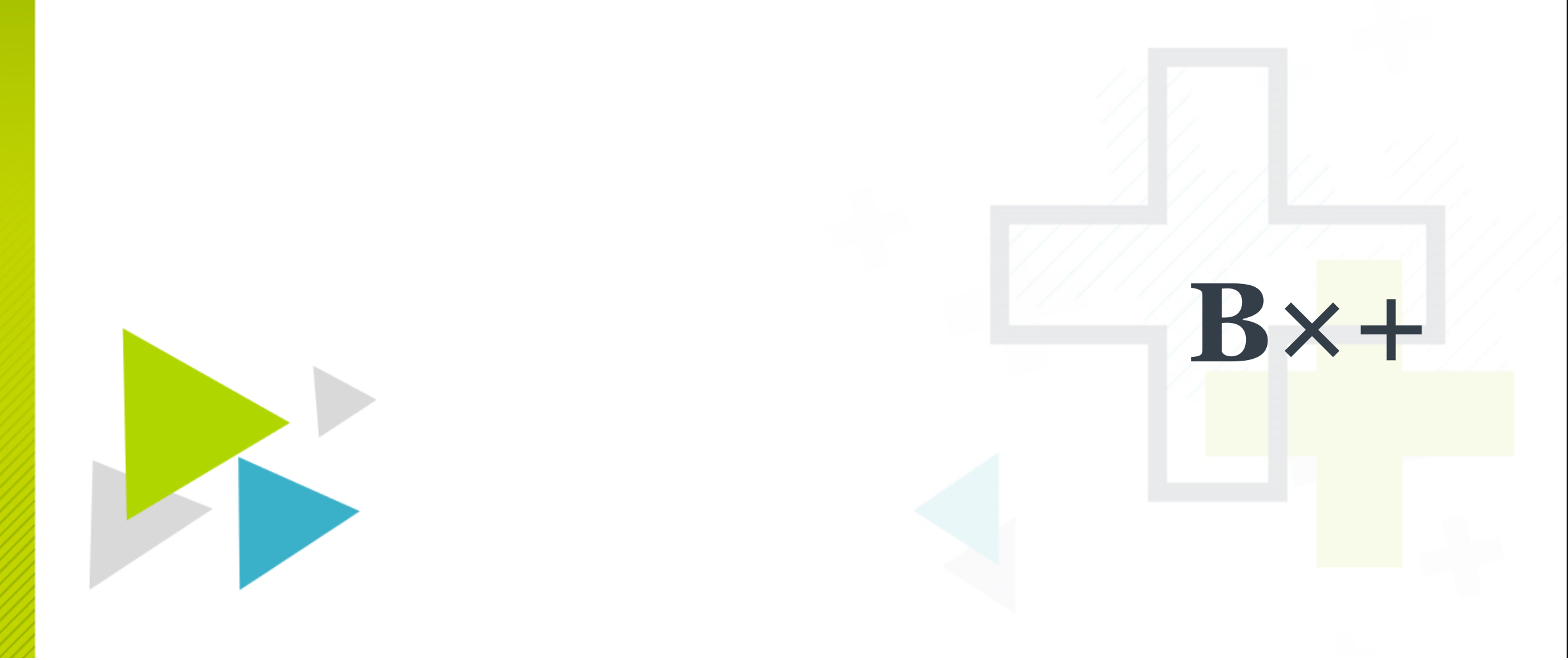

#### Alta de convenio en B×+ para pagos de primas Seguros **BX**+ **Seguros B×+** Entra al portal del banco e ingresa al menú: **Transferencias y Pagos** Α. Β. Dirígete a Administración de cuentas destino C. Selecciona Servicios, elige Seguros y haz clic en Agregar servicio D. Alta de servicios En Industria o Institución selecciona Seguros Ve por Más Ε. F. En número de referencia coloca la referencia que viene en la parte inferior de tu recibo En Alias de la cuenta coloca Seguros Ve por Más, ingresa un correo electrónico y el importe máximo de acuerdo con tu perfil G. Η. Concluye el alta del servicio SERVICIOS TRANSFERENCIAS INVERSIONES CRÉDITO INICIO MIS PRODUCTOS Y PAGOS Industria Seguros Q Búsqueda gregar servic ADMINISTRACIÓN DE CUENTAS DESTINO B Consulta, da de alta, modifica y elimina cuentas Industria o Institución Seguros Ve por Más Ingresa monto máximo 🕄 Alias (opcional) Outra en la companya de la companya de la compan \$ 999,999,999.00 99999999999999999999999 Seguros Ve por Más Correo electrónico Número celular Número Correo electrónico Nota: registra cada uno de tus recibos para poder consultar tu saldo a la fecha (+) Campos requerido Recuerda esperar 30 minutos Regresar Continuar para ser utilizado

#### Pago de primas Seguros B×+ en B×+

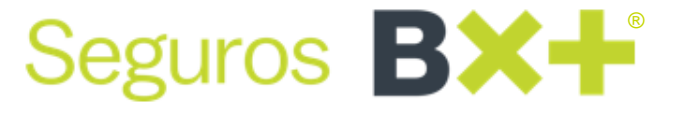

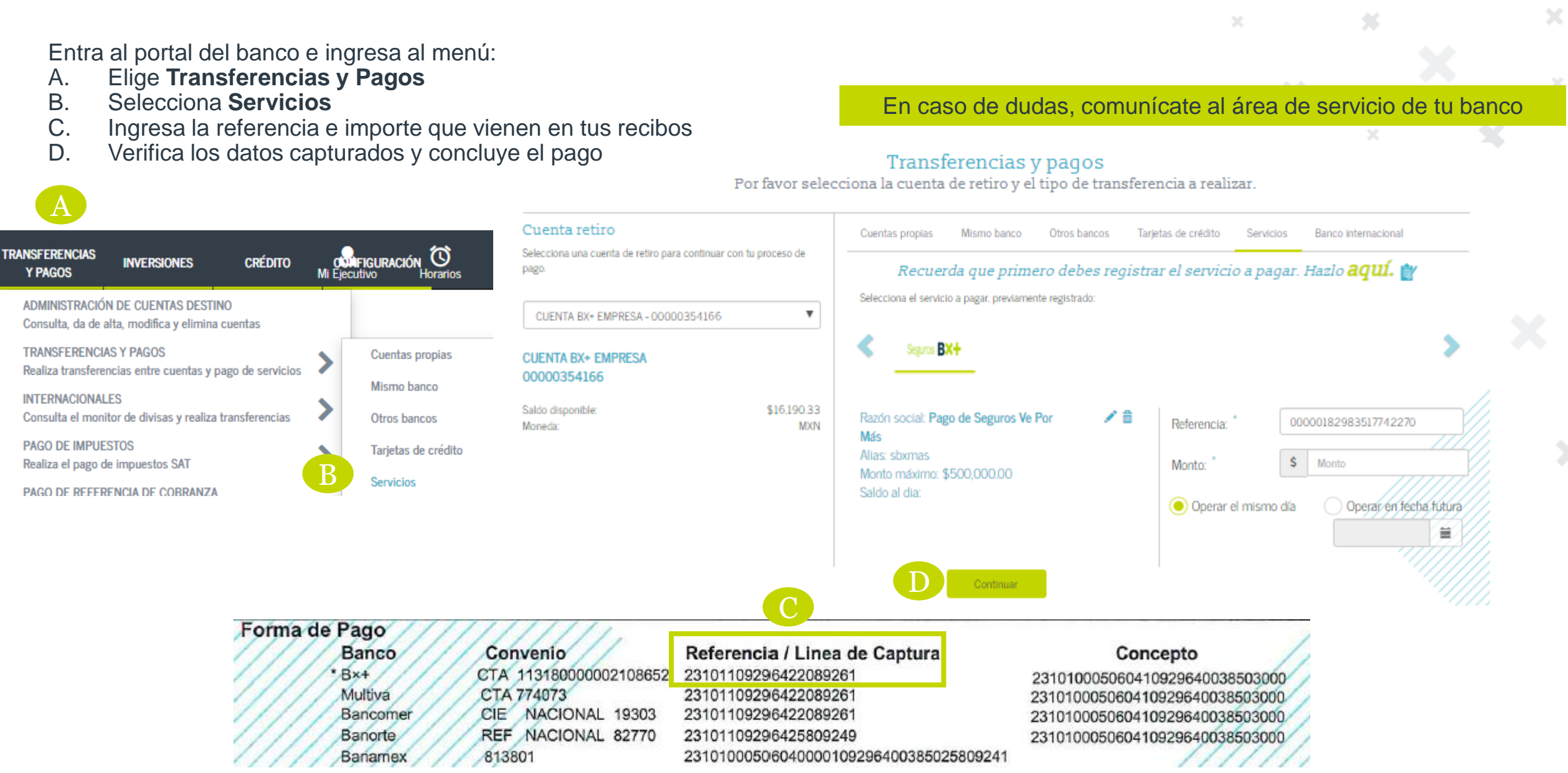

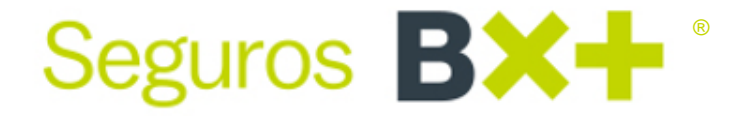

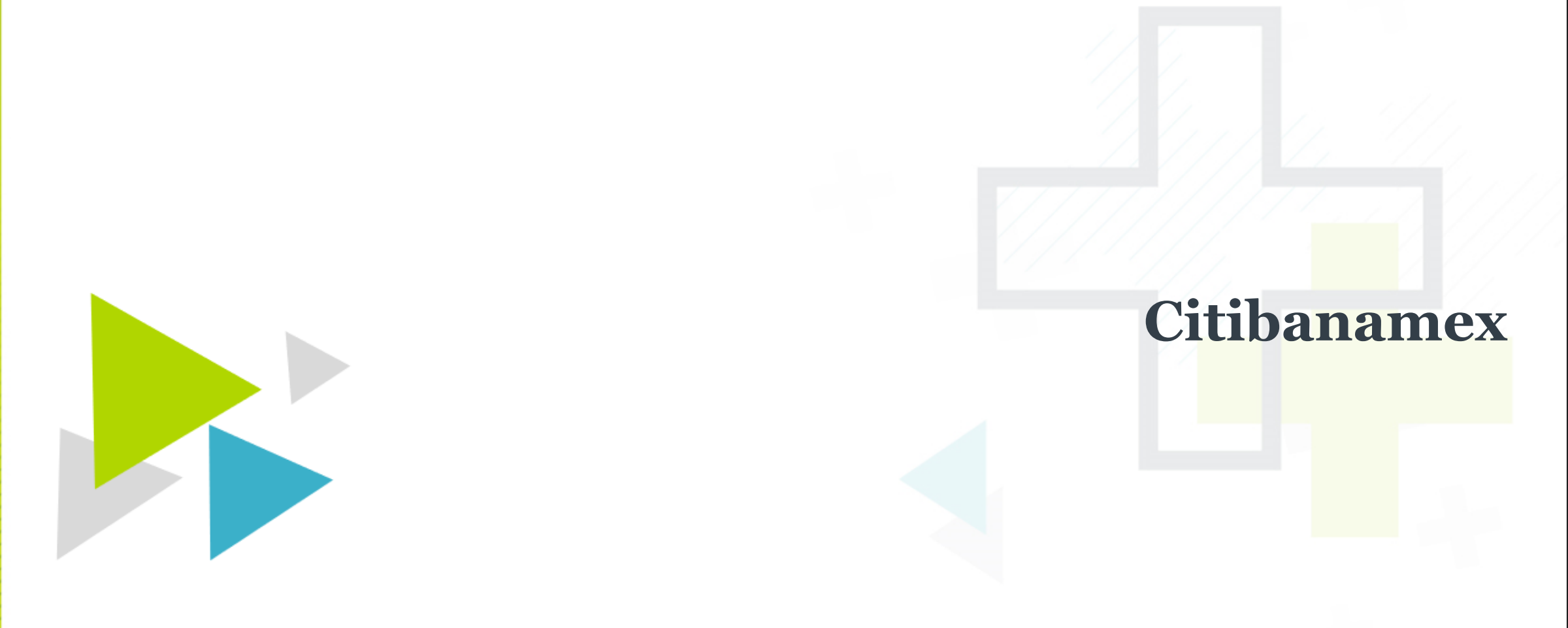

### Alta de servicio en Citibanamex para pago de primas Seguros B×+

Entra al portal del banco e ingresa al menú:

- A. Elige Transferencias y Pagos
- B. Dirígete a **Pagos**
- C. Selecciona Servicios
- D. Haz clic en Dar de alta un servicio
- E. Coloca el número de establecimiento 8138 y selecciona Seguros Ve por Más. Ingresa los datos de acuerdo con el perfil de tus operaciones y finaliza el alta

| 🔝 Multipagos 🗐 Resumen                      | Fransfere B Pagos Asima Banamex Transferencias Masivas Depósitos Masivos                                                                                                    |
|---------------------------------------------|----------------------------------------------------------------------------------------------------|
| Pagos<br>Tarjetas de crédito<br>C Servicios | Pago de Servicios<br>Seleccione una cuenta de retiro y el servicio que desea pagar. Complete los datos y dé clic en "Continuar".<br>Para efectuar el pago es necesario tener dado de alta el servicio. |
| icio                                        | Seleccione un registro Dar de alta un servicio                                                                                                    |
| ingrese el nombre comercial, razón so       | cial o número de establecimiento                                                                                                    |

Seguros **BX+** 

#### Pago de primas Seguros B×+ en Citibanamex

Seguros **BX+**<sup>®</sup>

Ingresa al menú:

- A. Elige Transferencias y Pagos
- B. Dirígete a **Pagos**
- C. Haz clic en **Servicios**
- D. Selecciona el registro que se dio de alta previamente
- E. Ingresa los datos del pago, línea de captura e importe que se encuentra en la parte inferior de los recibos
- F. Verifica los datos capturados y concluye el pago

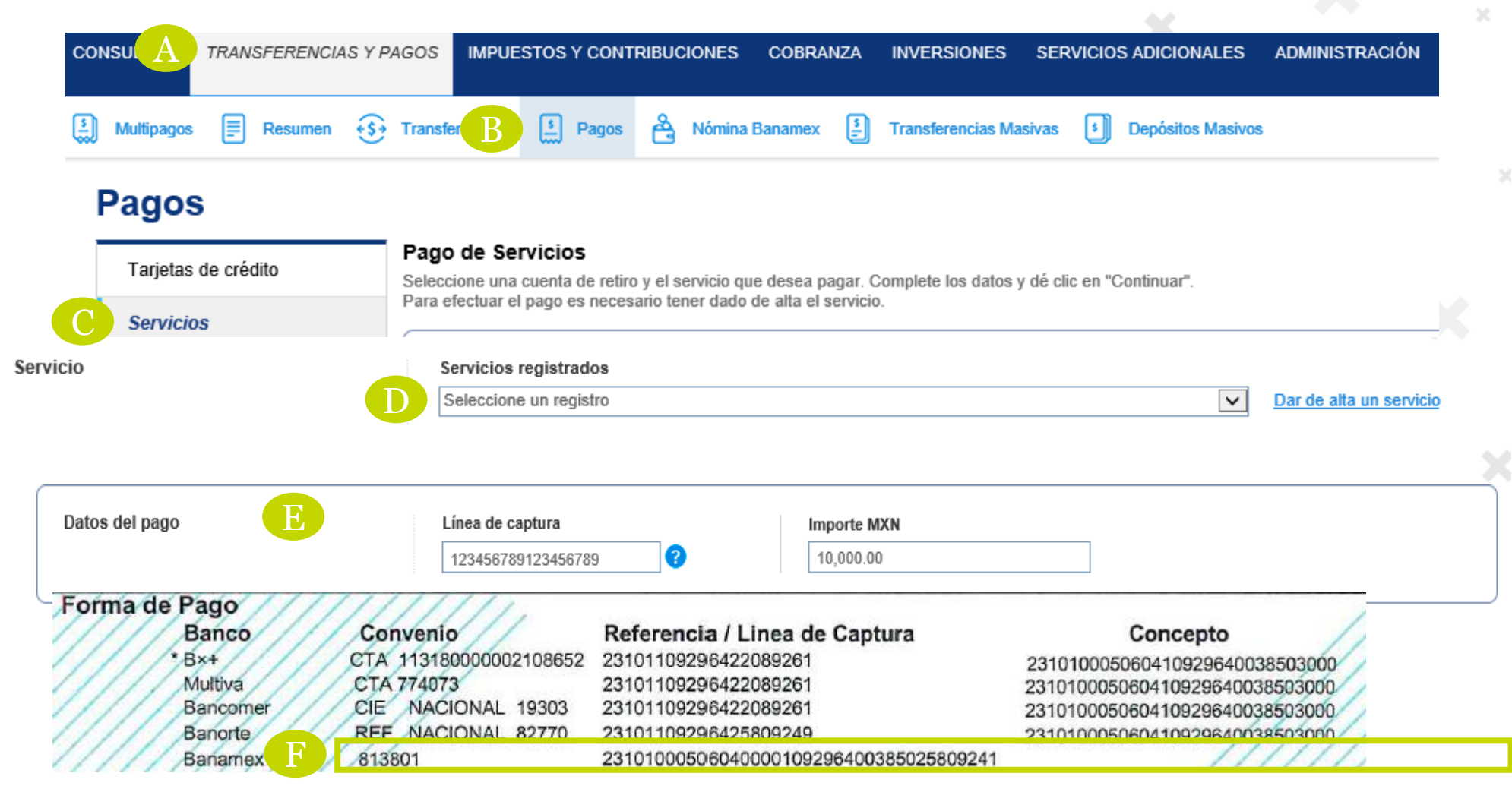

Esta información es para un perfil empresarial. Cualquier duda del portal, comunícate al área de servicio de tu banco

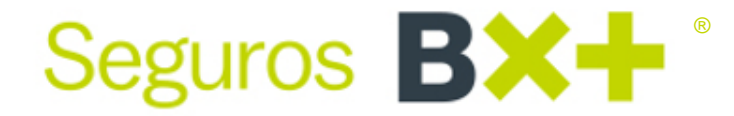

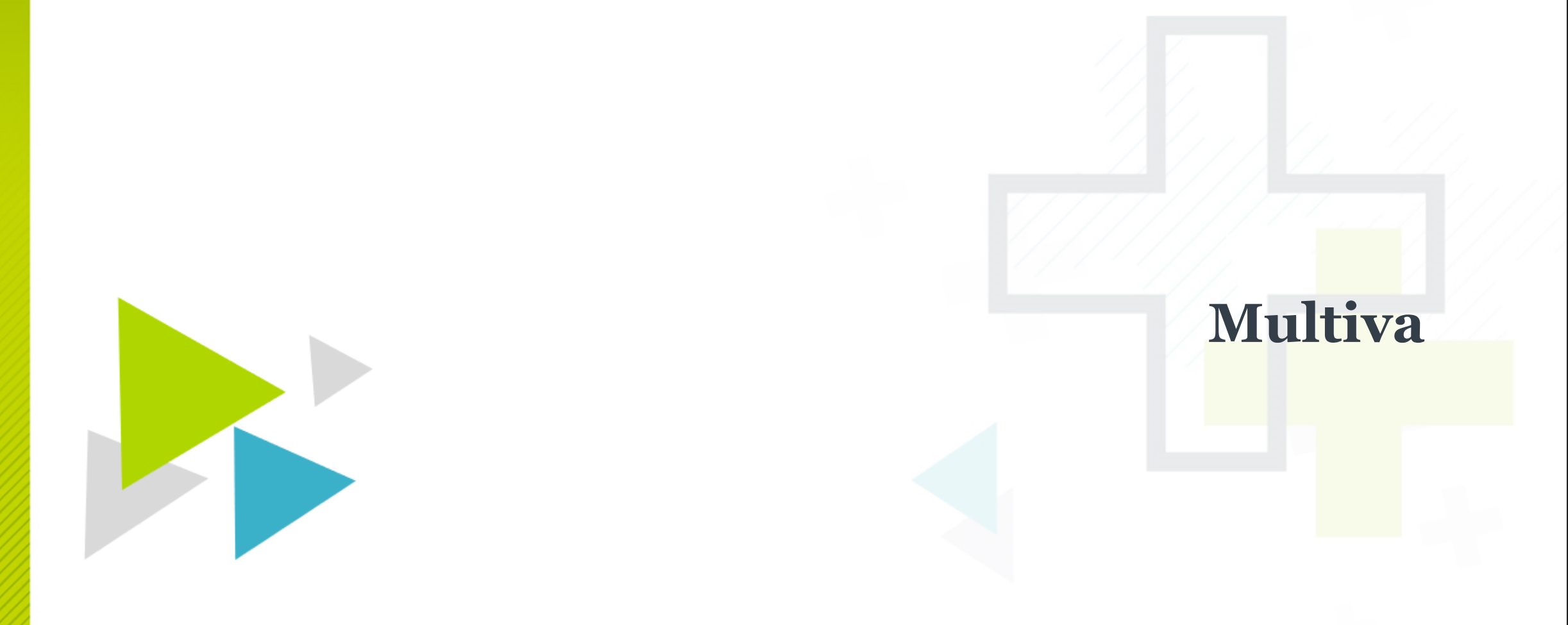

#### Alta de cuenta en Multiva para pagos de primas Seguros B×+

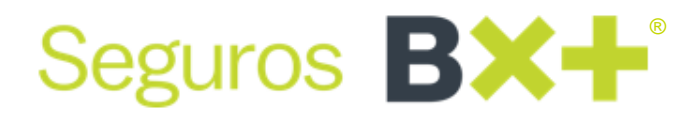

Entra al portal del banco e ingresa al menú:

- A. Haz clic en Administración y registro
- B. Elige **Registro de Cuentas**
- C. Selecciona Captura Individual de Cuentas
- D. Ingresa los datos para registro de cuentas de acuerdo al perfil de tus operaciones
- E. En el campo Tipo de servicio deberás seleccionar Depósito referenciado
- F. Captura la cuenta 774073 (aparece en la parte inferior de los recibos)
- G. En el campo Titular selecciona Seguros Ve por Más
- H. Finaliza el alta de la cuenta

Datos para registro de cuenta Administración y Registro Por disposición oficial aplicable a las instituciones de crédito, es necesario registrar las cuentas de terceros antes de poder realizar cualquier operación. Registro de Cuentas Cuenta Destino Cuenta Origen Registro de Servicios Registro de Créditos ¥ \* 774073 Cuenta: seleccionar -Cambio de Contraseña Cuenta: Moneda: Datos Personales MULTIVA BANCO . MultivaTouch Banco: Depósito Referenciado Tipo de servicio: > Desbloqueo de PIN SEGUROS VE POR MAS Titular: Contrato Monto Máximo Mensual: RFC: Modificar Monto de No. Max. Transacciones CURP: Contrato Mensuales: Email: . Servicios Móviles seleccionar -Tipo de operación: Registro Celular: Modificación Estatus del Registro: Activo Cancelación Clave OTP:

[ Captura Individual de Cuentas ]

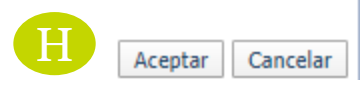

#### Pago de primas Seguros B×+ en Multiva

Entra al portal del banco e ingresa al menú:

- Dirígete a **Transacciones** Α.
- Β. Elige Depósito Referenciado
- C. Selecciona Captura individual
- En el campo **Cuenta Destino** selecciona la **cuenta 774073** previamente registrada D
- Ε. En los campos **Referencia** y **Concepto** captura los datos que se encuentran en la parte inferior de los recibos
- F. Verifica los datos capturados
- G.

| Haz clic en <b>Aceptar</b> para concluir                                                                                                    | Pagos                                                                                                    | Captura Individual de Pagos Referenc                 | iados                                                          |                                       |   |
|----------------------------------------------------------------------------------------------------|----------------------------------------------------------------------------------------------------|------------------------------------------------------|----------------------------------------------------------------|---------------------------------------|---|
| ▼ Transacciones                                                                                                    | A CONTRACTOR OF THE OWNER OF THE OWNER OWNER OWNER OWNER OWNER OWNER OWNER OWNER OWNER OWNER OWNER OWNER OWNER OWNER OWNER OWNER OWNER OWNER OWNER OWNER OWNER OWNER OWNER OWNER OWNER OWNER OWNER OWNER OWNER OWNER OWNE |                                                      |                                                                |                                       | _ |
| <ul> <li>&gt; Donativos</li> <li>&gt; Traspasos</li> <li>&gt; Pago de Servicios</li> <li>&gt; Pago de Créditos</li> <li>&gt; Depósito Referenciado</li> <li>&gt; Impuestos Federales</li> </ul> | Cuenta Origen:<br>Moneda:<br>Saldo:                                                                                                    | - seleccionar - 🔻 *                                  | CLABE:<br>Fecha de Pago:                                       | 27/12/2019 * 11<br>Datos del Registro |   |
| <ul> <li>Apertura de Pagarés</li> <li>Apertura de Cedes</li> <li>Impuestos Locales GDF</li> <li>Fondos de Inversión</li> </ul>                                                                  | Cuenta Destino:<br>Referencia:<br>Concepto para Pago:                                                                                                    | *                                                    | Monto Máximo:<br>Titular:<br>Email:                            | *                                     |   |
| Multiva Integra <ul> <li>Contratación</li> <li>Inversión</li> <li>Tasas</li> </ul>                                                                                                    | Concepto para Estado de<br>Cuenta:                                                                                                    | // *                                                 | Importe:                                                       | *                                     | x |
| C [Captura Individual]                                                                                                    | Si deseas que esta oper<br>RFC [Sin guiones]:                                                                                                    | ración se registre como COMPROBANTE Fl<br>correspond | ISCAL en tu estado de cuenta, di <u>o</u><br>diente.<br>IVA: 0 | gita el RFC y el importe de IVA       |   |
|                                                                                                    |                                                                                                    |                                                      |                                                                | G Aceptar Regresar                    |   |

| Banco    | Convenio               | Referencia / Linea de Captura          | Concepto                       |
|----------|------------------------|----------------------------------------|--------------------------------|
| *B*+     | CTA 113180000002108652 | 23101109296422089261                   | 231010005060410929640038503000 |
| Multiva  | CTA 774073             | 23101109296422089261                   | 231010005060410929640038503000 |
| Bancomer | CIE NACIONAL 19303     | 23101109296422089261                   | 231010005060410929640038503000 |
| Banorte  | REF NACIONAL 82770     | 23101109296425809249                   | 231010005060410929640038503000 |
| Banamex  | 813801                 | 23101000506040000109296400385025809241 | /////                          |

Cualquier duda, comunícate al área de servicio de tu banco

Seguros **BX+**<sup>®</sup>

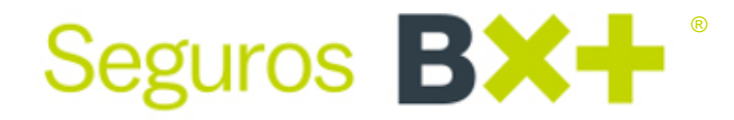

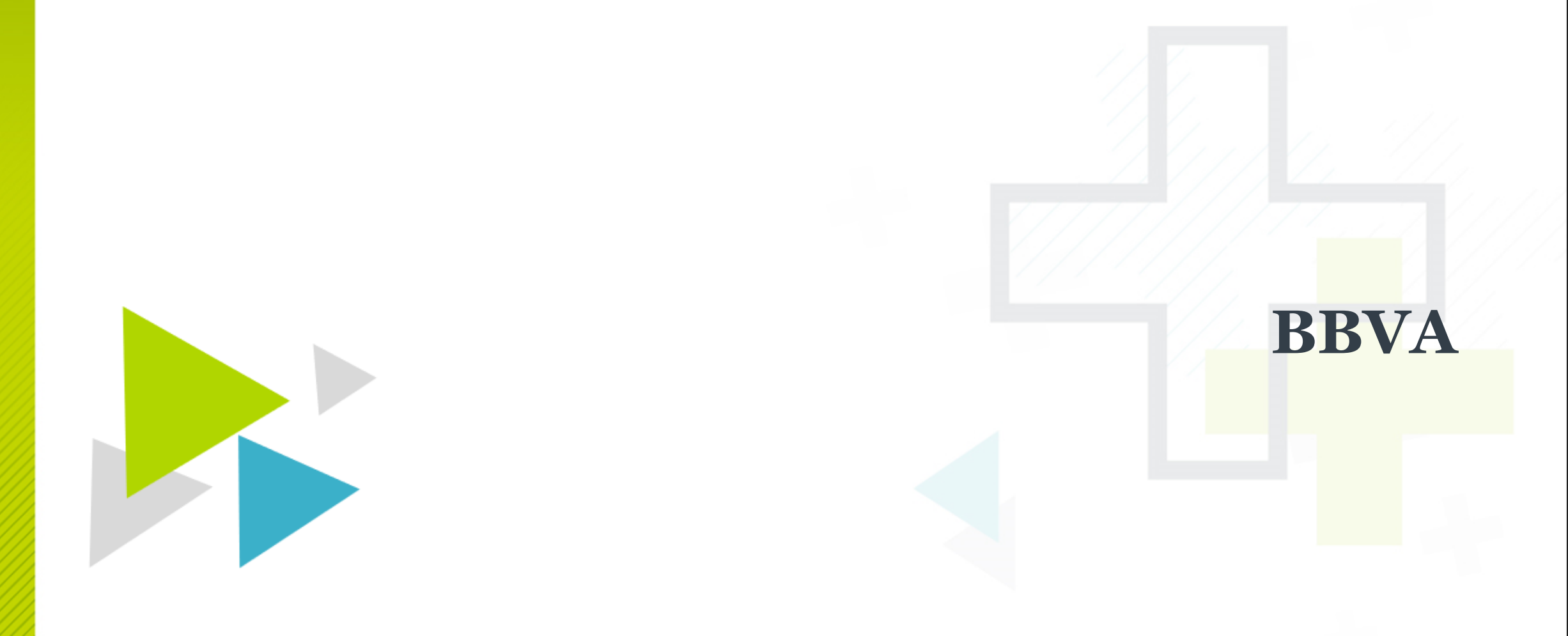

#### Alta de convenio en BBVA para pagos de primas Seguros B×+

Seguros **BX+** 

Entra al portal del banco e ingresa al menú:

- A. Dirígete a Pagos y transferencias
- B. Elige Mantenimiento de beneficiarias
- C. Selecciona Alta puntual de cuentas
- D. En Tipo de cuenta, elige la opción de Convenio CIE
- E. En Cuenta de Beneficiario ingresa el número de convenio 0019303
- F. En Descripción y Alias de la cuenta coloca Seguros Ve por Más
- G. Ingresa un correo electrónico e importe máximo de acuerdo con tu perfil
- H. Haz clic en Aceptar para concluir el proceso

🟠 Usted está en: Portada > PAGOS Y TRANSFERENCIAS > Mantenimiento de Beneficiarias > Alta Puntual de Cuentas

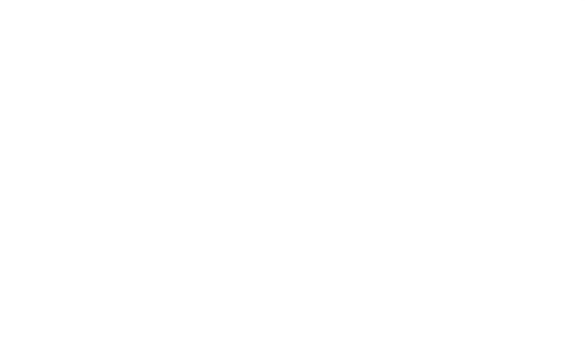

Añadir a fav

# Portada INFORMACIÓN DE CUENTAS A INTRALIZACION PAGO S Y TRAN SFERENCIAS Individuales Grupos Consulta Sompra y Venta de Divisas B Mantenimiento de Beneficiarias Mensajes Swift

#### Mantenimiento de Beneficiarias

| Alta                             |             |                      |                      |
|----------------------------------|-------------|----------------------|----------------------|
| Alta de cuentas beneficiarias    |             |                      |                      |
| D Tipo de cuenta: Conv           | venio CIE 🔹 | Descripción:         | SEGUROS VE POR MAS   |
| Convenio CIE - Datos             |             |                      |                      |
| E Cuenta del beneficiario: 00193 | 303         | Alias de la cuenta:  | SEGUROS VE POR MAS X |
| G Correo electrónico:            | Imp         | orte máximo de pago: |                      |
| Aceptar Buscar                   |             |                      |                      |

#### Espera 30 minutos para ser utilizado

#### Pago de primas Seguros B×+en BBVA

Entra al portal del banco e ingresa al menú:

- A. Pagos y transferencias
- B. Elige Individuales
- C. Selecciona Pagos CIE
- D. Selecciona el Convenio previamente registrado 0019303
- E. En los campos **Referencia** y **concepto** captura los datos que se encuentran en la parte inferior de los recibos
- F. Verifica los datos capturados y concluye el pago

|   |                        |                          |                |             | $\mathbf{C}$ |
|---|------------------------|--------------------------|----------------|-------------|--------------|
| 2 | Usted está en: Portada | PAGOS Y TRANSFERENCIAS > | Individuales > | Pagos > CIE |              |

| Portada                                         |                                                 | Pago                                                                                                   |                                                                                                    |                             |                                              |                                                                                                    |                                                                |                                                    |                               |
|-------------------------------------------------|-------------------------------------------------|----------------------------------------------------------------------------------------------------|----------------------------------------------------------------------------------------------------|-----------------------------|----------------------------------------------|----------------------------------------------------------------------------------------------------|----------------------------------------------------------------|----------------------------------------------------|-------------------------------|
| INFORMACIÓN DE<br>CUENTAS                       | ~                                               | Datos de la op                                                                                         | eración                                                                                                    |                             |                                              |                                                                                                    |                                                                |                                                    |                               |
|                                                 | ~                                               |                                                                                                    | Descripción:                                                                                                    |                             |                                              |                                                                                                    | Tipo de operación:                                             | CIE                                                | •                             |
| PAGOS Y                                         | ~                                               | Datos del retiro                                                                                       |                                                                                                    |                             |                                              |                                                                                                    |                                                                |                                                    |                               |
| TRANSFERENCIAS                                  |                                                 |                                                                                                    | Cuenta:                                                                                                    | [Seleccionar]               | •                                            |                                                                                                    | Alias:                                                         | [Seleccionar]                                      | •                             |
| Individuales B                                  |                                                 | Datos del depósi                                                                                       | to                                                                                                    |                             |                                              |                                                                                                    |                                                                |                                                    |                               |
| Consulta                                        |                                                 | 0                                                                                                    | Cuenta de depósito:                                                                                                    | [Seleccionar]               | Ψ.                                           |                                                                                                    | Alias:                                                         | [Seleccionar]                                      | T                             |
| Compra y Venta de D<br>SIT                      | ivisas                                          | Detalle de la Ope                                                                                      | ración                                                                                                    |                             |                                              |                                                                                                    |                                                                |                                                    |                               |
| Mantenimiento de Ber                            | neficiarias                                     |                                                                                                    | Importe:                                                                                                    |                             |                                              |                                                                                                    | Fecha de aplicación:                                           | 10/01/2020                                         |                               |
| mensajes Swiit                                  |                                                 |                                                                                                    | E Referencia:                                                                                                    |                             |                                              |                                                                                                    | Concepto                                                       |                                                    |                               |
| Forma de Pag<br>Bar<br>Bar<br>Bar<br>Bar<br>Bar | go<br>nco<br>tiva<br>ficomer<br>forte<br>fiamex | Convenio<br>CTA 113180000002108652<br>CTA 774073<br>CIE NACIONAL 19303<br>REF NACIONAL 82770<br>813801 | Referencia / Linea de<br>23101109296422089261<br>23101109296422089261<br>23101109296422089261<br>23101109296425809249<br>2310100050604000010929 | Captura<br>6400385025809241 | 23101000<br>23101000<br>23101000<br>23101000 | Concepto<br>05060410929640038503000<br>05060410929640038503000<br>05060410929640038503000<br>05060410929640038503000 | Esta información<br>empresarial. Cualo<br>comunícate al área o | n es para un p<br>quier duda del<br>le servicio de | perfil<br>portal,<br>tu banco |

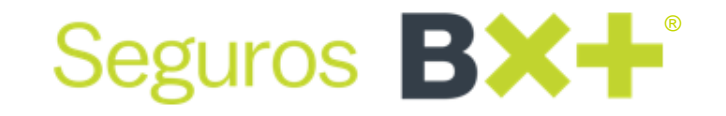

Añadir a fav

#### Alta de convenio y pago de primas de Seguros B×+ en BBVA

Entra al portal del banco e ingresa al menú:

Forma de Pago

Banco

Multiva

Bancomer

Banorte

Banamex

Bx+

- Pagar, servicios y busca nuestro Número de Convenio CIE 19303 Α.
- Captura la referencia de pago e ingresa tu token de seguridad B.
- C. Ingresa los datos Importe y Concepto que se encuentran en tu recibo
- Verifica los datos capturados y concluye el pago D.

Convenio

CTA 774073

813801

CTA 113180000002108652

CIE NACIONAL 19303

REF NACIONAL 82770

| so 01: Ingre | esa los datos del regist | го                                         |   |
|--------------|--------------------------|--------------------------------------------|---|
|              | Nombre de la empresa:    | CIE-SEGUROS VE POR MAS SA GRUPO<br>FINANCI |   |
|              | Número de convenio:      | 0019303                                    |   |
|              | B Referencia:            |                                            | ? |

Referencia / Linea de Captura

23101000506040000109296400385025809241

23101109296422089261

23101100206422080261

23101109296422089261

23101109296425809249

|                                   | Seg                                   | guros <b>BX-</b>                             | K |
|-----------------------------------|---------------------------------------|----------------------------------------------|---|
|                                   |                                       | × %                                          |   |
| ecibo                             |                                       |                                              |   |
|                                   | Paso 01: Ingresa los datos del regist | ro                                           |   |
|                                   | Paso 02: Resultado del registro       |                                              |   |
|                                   | Paso 03: Ingresa los datos de la ope  | ración                                       |   |
|                                   | Cuenta de retiro:                     | 1516653405 - \$253.98 - Sin/cheq - M.N.      |   |
|                                   | Fecha de operación:                   | 08/11/2021                                   |   |
|                                   | Importe:                              | M.N.                                         |   |
|                                   | Concepto:                             | •                                            |   |
|                                   | Datos de pago de servicio/ convenio   |                                              |   |
|                                   | Nombre de la empresa:                 | CIE - SEGUROS VE POR MAS SA GRUPO<br>FINANCI |   |
|                                   | Número de convenio:                   | 0019303                                      |   |
|                                   | Referencia:                           | 23101109296422089261                         |   |
| Concepto<br>231010005060410929640 | Moneda del convenio:<br>038503000     | Pesos D                                      |   |
| 231010005060410929640             | 038503000                             |                                              |   |

Esta información es para un perfil personal. Cualquier duda del portal, comunícate al área de servicio de tu banco

231010005060410929640038503000

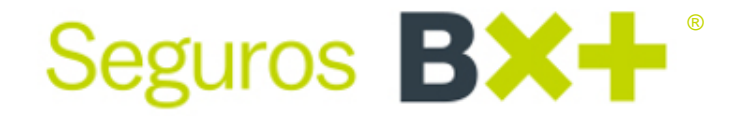

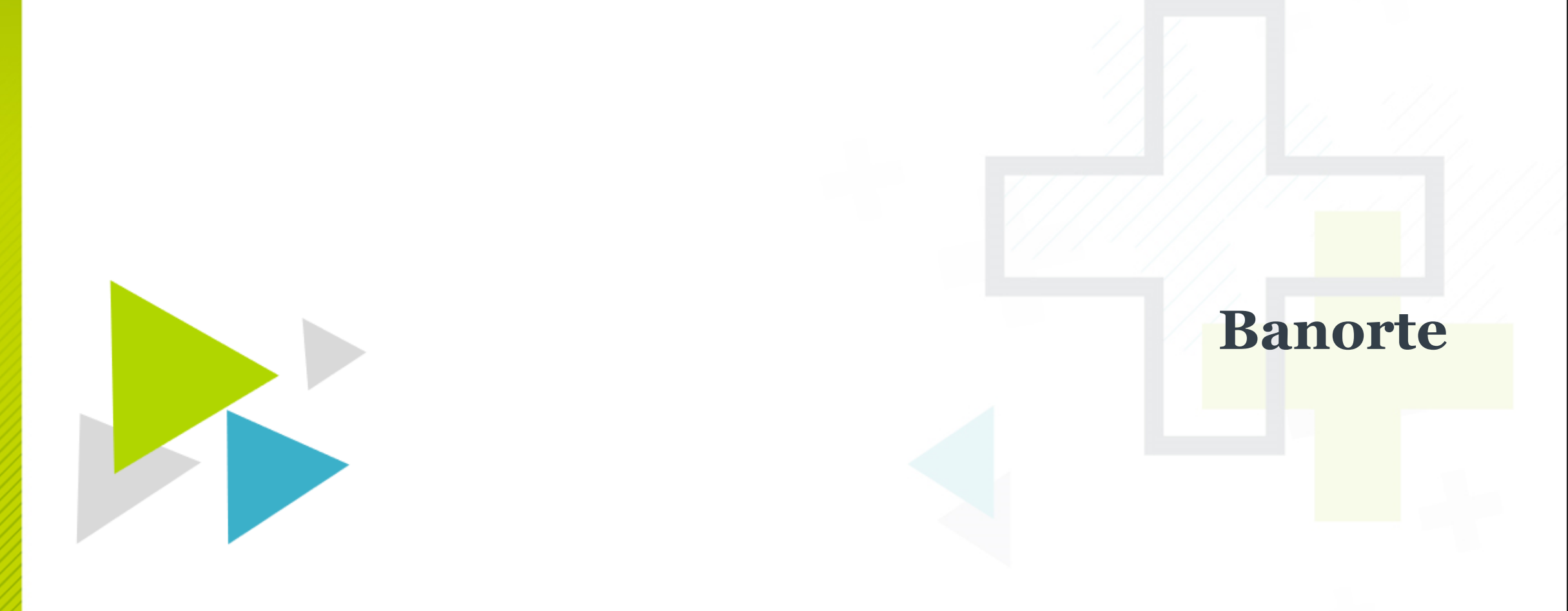

#### **Pago de primas Seguros B×+ en Banorte**

Entra al portal del banco e ingresa al menú:

- Pagos Α.
- Elige Servicios B.
- C. Ingresa en el buscador Seguros Ve por Más y selecciona el Convenio 82770
- En los campos **Referencia** y **concepto** captura los datos que se encuentran en la parte inferior de los recibos al cobro D.
- E. Verifica los datos capturados y concluye el pago en Ejecutar

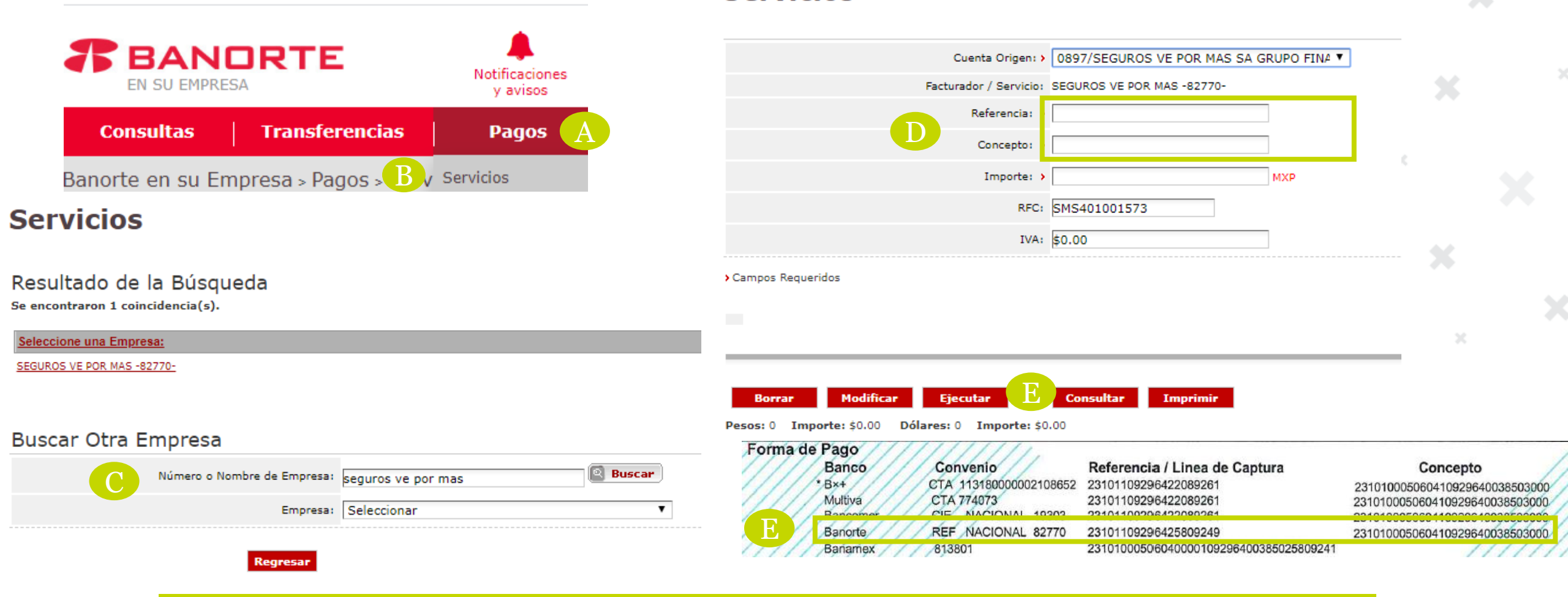

Servicios

Seguros **BX**+

Esta información es para un perfil empresarial. Cualquier duda del portal, comunícate al área de servicio de tu banco

# Seguros **BX+** Gracias

#### 800 830 36 76

vepormas.com

> Ve por Más

🛉 /BancoVeporMas

orMas 🛛 💓 @\

🥑 @VeporMasBanco

El presente documento es de carácter informativo y ninguna persona que pueda tener conocimiento de la información contenida en esta presentación podrá ser considerada como definitiva ya que esta se encuentra sujeta a modificaciones. Información sujeta a cambios sin previo aviso. Consulta requisitos de contratación vigentes, así como nuestro Aviso de Privacidad en www.vepormas.com | Prohibida su reproducción total o parcial| © Copyright 2016 Seguros Ve por Más S.A., Grupo Financiero Ve por Más, Paseo de la Reforma 243, piso 16, Col. Cuauhtémoc, C.P. 06500, Ciudad de México.